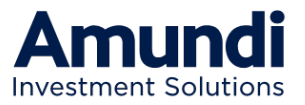

Trust must be earned

## Espace privé Amundi Immobilier Aide à la connexion

# Sommaire

- 1. Rappel : comment se connecter ?
  - Première visite ou demande d'un nouveau mot de passe
- 2. Vous avez fait le choix de l'email
- 3. Vous avez fait le choix du SMS
- 4. Vous avez fait le choix du courrier postal

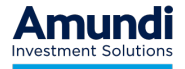

# 01

# Rappel : comment se connecter ?

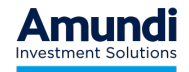

3 | Espace privé Amundi Immobilier - Aide à la connexion | Mai 2025

#### Rendez-vous sur la page d'accueil de votre Espace Privé

- D'abord, rendez-vous sur le site <u>https://www.amundi-immobilier.com</u>
- Faites le choix "Connexion Espace Privé"
- Puis "Vous êtes client"

 Une nouvelle page s'ouvre : c'est la page d'accueil de votre Espace Privé

| IOUR MULTA                                                                           |                                                                                                    |
|--------------------------------------------------------------------------------------|----------------------------------------------------------------------------------------------------|
| VOUS ĒTES CLIENT                                                                     | VOUS ETES CONSEILLER                                                                                                    |
| Accèder à votre espace Client                                                        | Accèdez à votre espace privé Conseiller                                                                                                    |
| (Von then clerit)                                                                    | Vour éten Conseiller                                                                                                    |
| Amundi<br>Bienvenue s                                                                | ur votre espace privé                                                                                                    |
| Connexion                                                                            | 1 <sup>ère</sup> visite ? Mot de passe perdu ?                                                                                                    |
| Pour accéder à votre espace privé, merci de saisir :                                 | Obtenez facilement votre mot de passe par :                                                                                                    |
| Votre référence client Ditraver au défence client                                    | 🖂 E-mail  SMS 🤷 Courrier postal                                                                                                    |
| → Votre mot de passe                                                                 |                                                                                                    |
|                                                                                      | (sous réserve que ces informations solent connues de nos services)                                                                                                    |
| Besoin d'aide pour yous connecter 2 Connesion                                        | (sous réserve que ces informations solent connues de nos services)<br>Demander un not de passe                                                                                                    |
| Beson date pour vous connector ? ⊂ommoorn<br>→ Ne passez pas à côtr                  | (tous réserve que ces informations solent connues de nos services)  Demander un mol de passe  é de nouveaux services                                                                                                    |
| Besen date pour vou conecter? ⊂orrevon<br>→ Ne passez pas à côte<br>Mon portefeuille | (tou réserve que ces informations solent connues de nos services)<br><b>Érensudor un roi de passo</b><br><b>É de nouveaux services</b><br>Retrouve entre autres, vos attestations fiscales, les butetins inmestrets, vos<br>bondenaux de distibution archives en toute sécurité et accessibles à but |

© Amundi 2022

-> Recourd

Autres sites Amund

#### Première connexion ou demande d'un nouveau mot de passe

Utilisez le bouton « Demander un mot de passe » sur la page d'accueil de votre Espace
 Privé
 Amundi

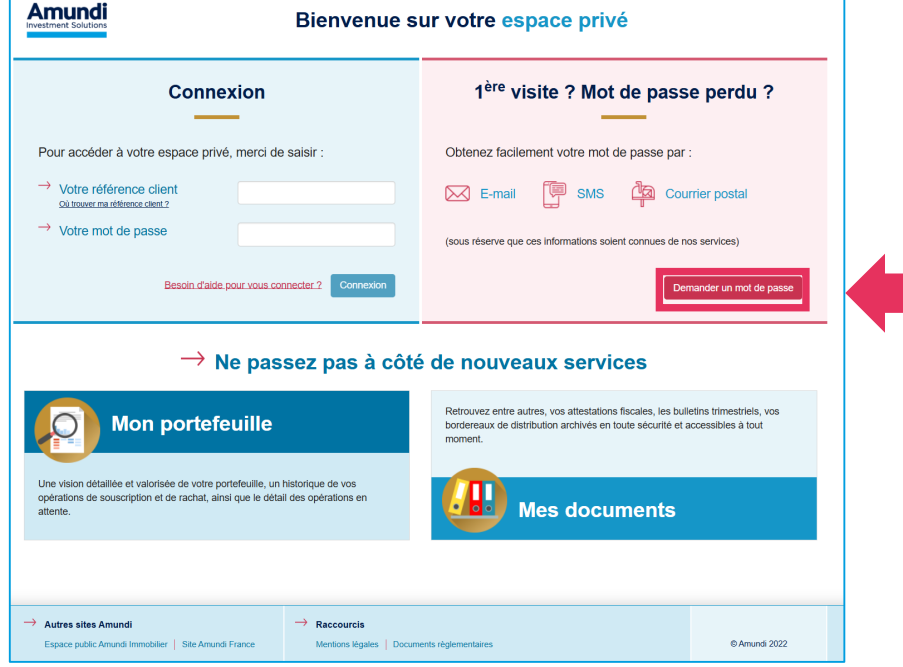

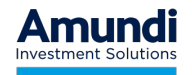

#### Récupération d'un mot de passe

 Saisissez votre référence client (ou « référence associé ») et le code postal que nous utilisons pour vous adresser vos documents par voie postale.

NB : cette référence associé est disponible sur tous les documents que nous vous adressons

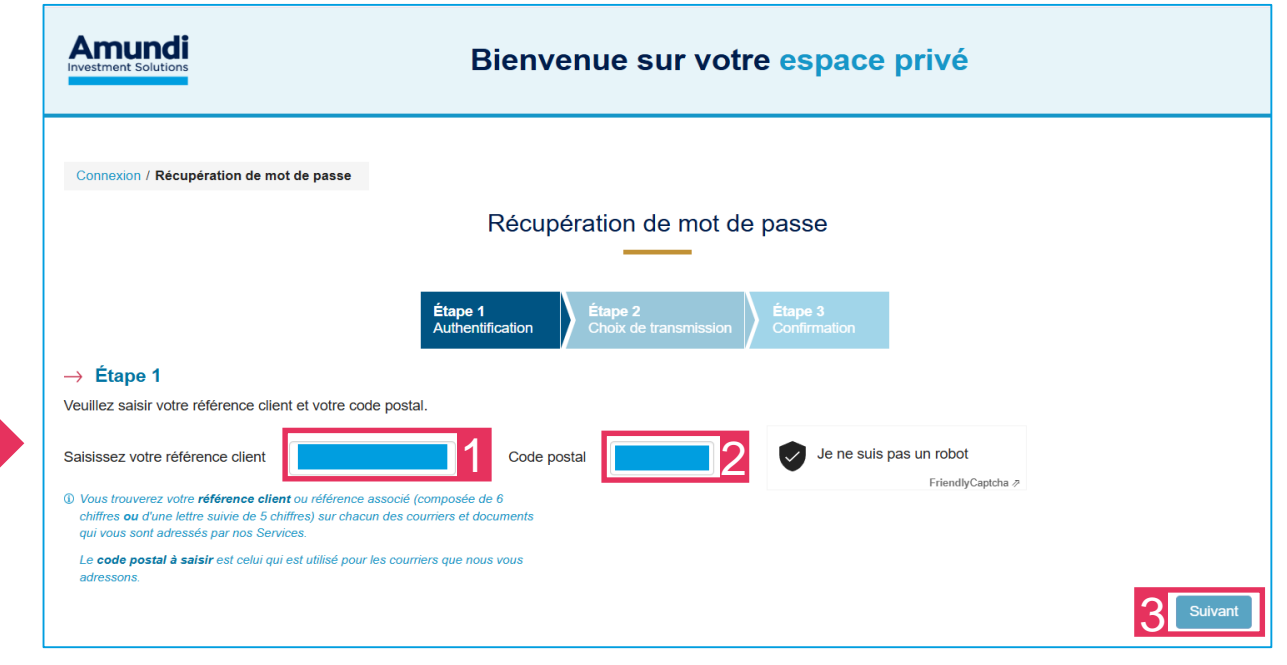

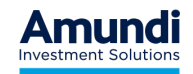

#### Récupération d'un mot de passe

 En cas d'erreur, vérifiez votre saisie, et en particulier que le code postal que vous avez saisi correspond bien à celui qui figure sur tous les documents.

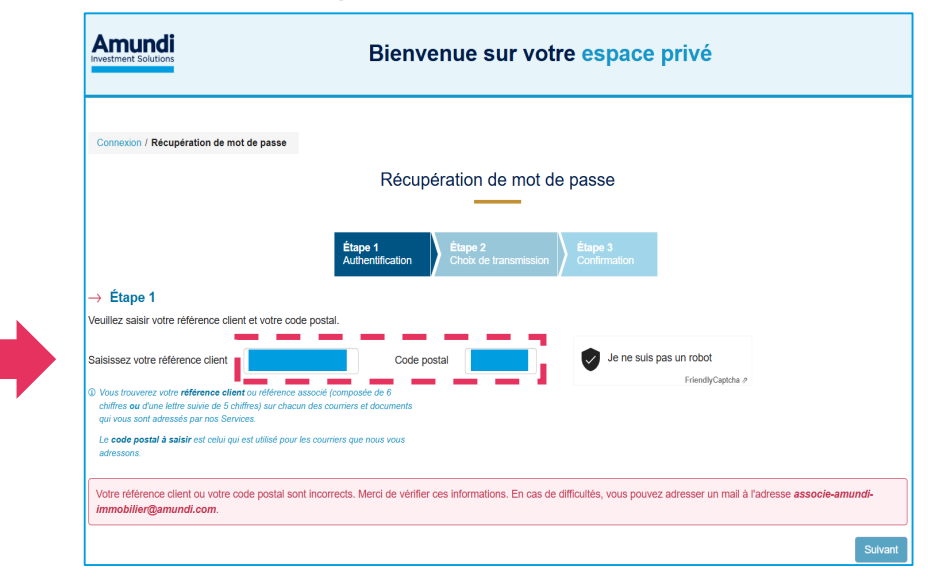

 Si vous êtes bloqué à cette étape, vous pouvez nous contacter à l'adresse mail figurant dans le message d'erreur : <u>associe-amundi-immobilier@amundi.com</u>

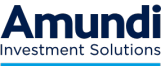

#### Récupération d'un mot de passe

 Une fois reconnues les informations que vous avez saisies, nous vous proposons un mode de transmission de mot de passe selon les informations dont nous disposons :

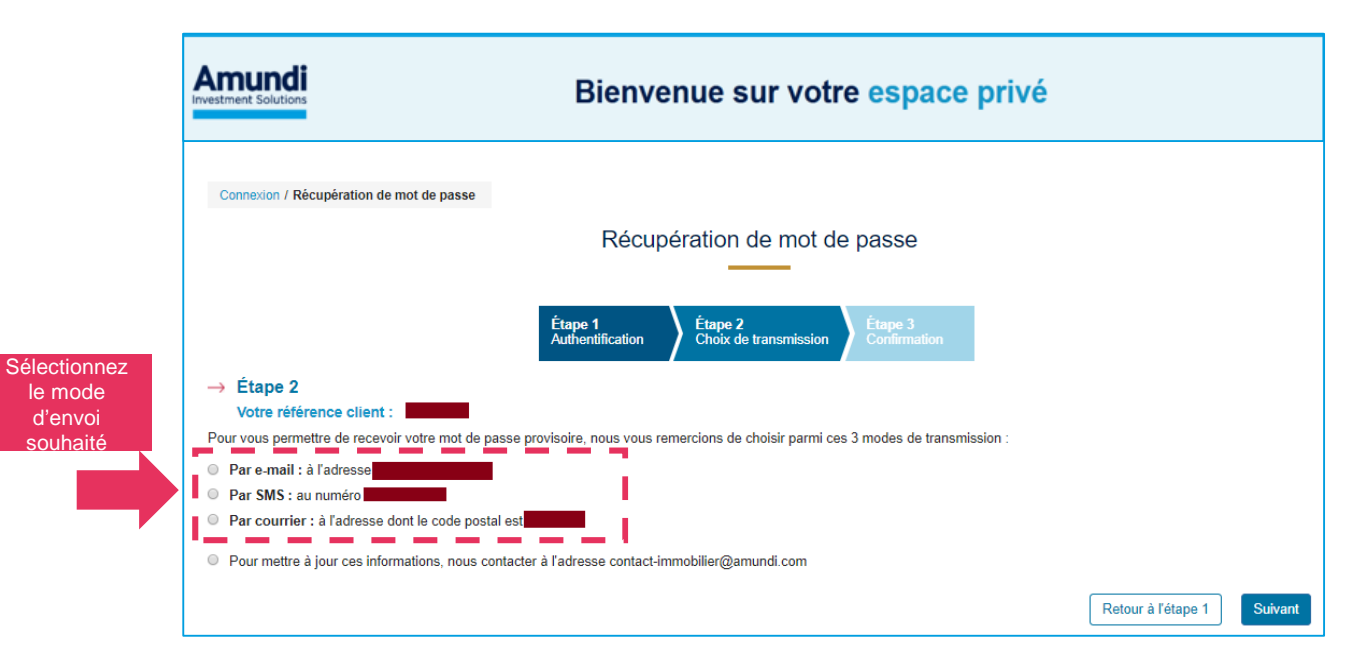

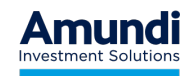

#### Récupération d'un mot de passe

- Si vous faites le choix « par e-Mail », rendez-vous au chapitre 2, page suivante
- Si vous faites le choix « par SMS », rendez-vous au chapitre 3, page 16
- Si vous faites le choix « par courrier postal », rendez-vous au chapitre 4, page 23
- Cas particulier : la mise à jour de vos informations de contact

Si vous constatez que toutes les informations sont soit invalides, soit manquantes, cela signifie que nous n'avons plus **aucun moyen de vous contacter** : ni pour vous envoyer un nouveau mot de passe, ni pour vous adresser vos relevés trimestriels ou documents fiscaux.

Merci de nous contacter à l'adresse mail <u>associe-amundi-immobilier@amundi.com</u> pour que nous puissions mettre votre dossier à jour. N'oubliez pas de préciser votre référence associé.

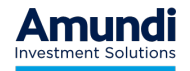

# 02

## Par email

Le site vous envoie un e-mail, vous suivez le lien sécurisé qu'il contient, et vous définissez vous-même votre nouveau mot de passe.

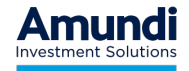

- Cochez le choix "par e-mail" et cliquez sur le bouton "Suivant":

|                                  | Bienvenue sur votre espace privé                                                                                                    |     |
|----------------------------------|----------------------------------------------------------------------------------------------------|-----|
| Connexion                        | / Récupération de mot de passe                                                                                                    |     |
|                                  | Récupération de mot de passe                                                                                                    |     |
|                                  | Étape 1     Étape 2       Authentification     Choix de transmission   Étape 3 Confirmation                                                                                                    |     |
| → Étape<br>Votre                 | e 2<br>référence client :                                                                                                    |     |
| Pour vous p<br>Par e-m<br>Par SM | ermettre de recevoir votre mot de passe provisoire, nous vous remercions de choisir parmi ces 3 modes de transmission :<br>ail : à l'adresse <b>de la company de la company de la company de la company de la company de la company de la com<br/>S : au numéro <b>de la company</b></b> |     |
| Par cou                          | rrier : à l'adresse dont le code postal est                                                                                                    |     |
| Pour me                          | ttre à jour ces informations, nous contacter à l'adresse contact-immobilier@amundi.com                                                                                                    |     |
|                                  | Retour à l'étape 1 Suivant                                                                                                    | 2   |
| L                                |                                                                                                    | Δmi |

Investment Solution

- Lorsque vous arrivez sur cette page, un e-mail vous a été adressé à l'adresse indiquée

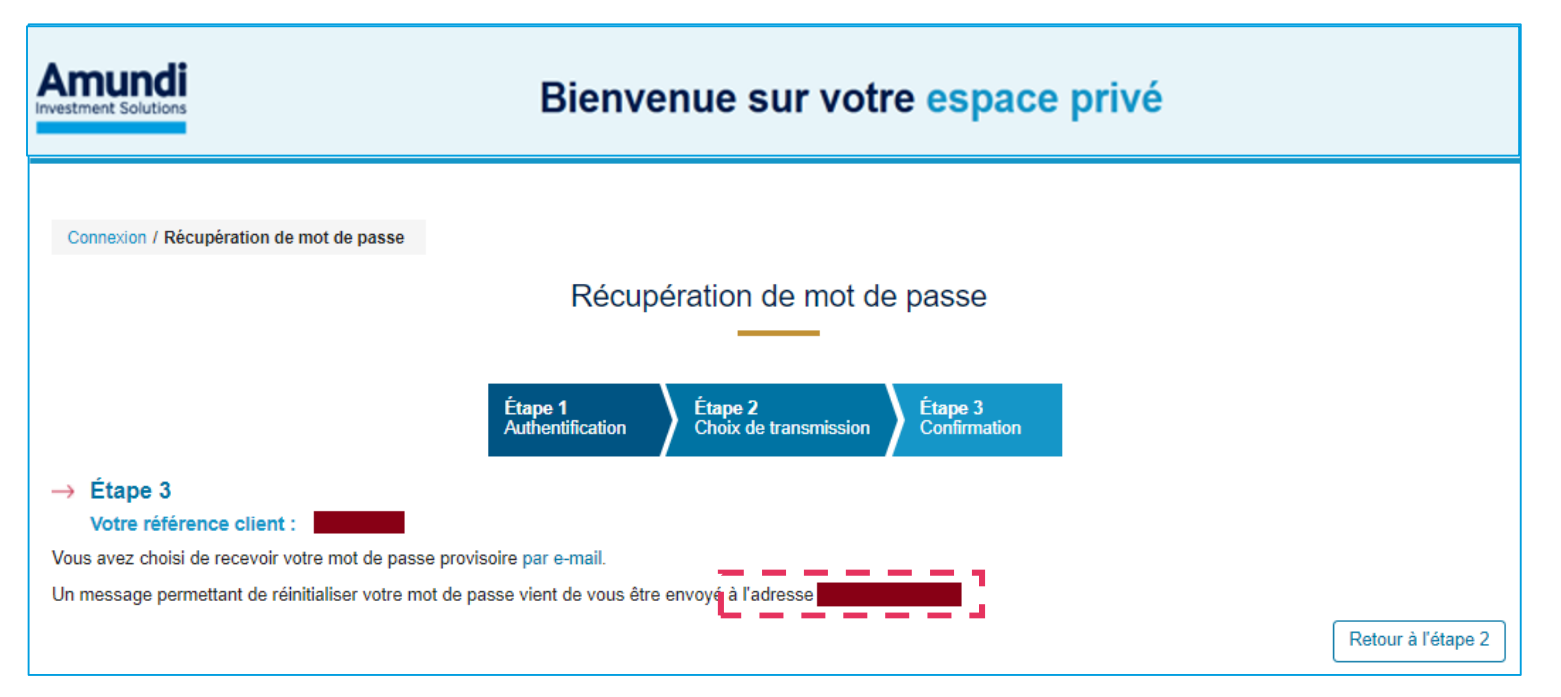

- Rendez-vous maintenant dans votre boite de messagerie électronique

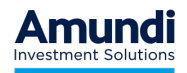

Récupération de l'e-mail dans la messagerie

- Le message suivant vous y attend :
  - Emetteur :

[Amundi-Immobilier] Votre espace Privé

- Objet :

Demande de réinitialisation de votre mot de passe

- Cliquez sur le bouton :

> Je réinitialise mon mot de passe

Ce bouton n'est utilisable qu'une seule fois. Au-delà, vous serez redirigé vers la page d'accueil où vous obtiendrez ce message d'erreur

Nous sommes désolés mais ce lien a déjà été utilisé.

| Version en ligne                                                                                                    |
|----------------------------------------------------------------------------------------------------|
| Amundi                                                                                                    |
| RÉINITIALISATION DE MON MOT DE PASSE                                                                                                    |
| Bonjour Monsieur                                                                                                    |
| Vous avez demandé la réinitialisation de votre mot de passe pour accéder à votre espace<br>privé Amundi Immobilier.                                                                                                    |
| Pour finaliser votre demande, nous vous invitons à cliquer sur le lien ci-dessous :                                                                                                    |
| > Je réinitialise mon mot de passe                                                                                                    |
| Nous attirons votre attention sur le fait que ce lien ne restera valide que pendant 24<br>heures.                                                                                                    |
| Si vous n'êtes pas à l'origine de cette demande, merci de ne pas en tenir compte.                                                                                                    |
| Nous vous remercions pour votre confiance,                                                                                                    |
| Le Service Clients Amundi Immobilier.                                                                                                    |
|                                                                                                    |
| Ce message a été envoyé par un système de traitement automatisé. Merci de ne pas y répondre. Votre réponse ne pourra pas être traitée.                                                                                                    |
| Vous pouvez gérer votre abonnement à ce service d'information dans la <u>rubrique « Abonnements »</u> de votre espace privé.                                                                                                    |
| Loi informatique et Libertien 77-b17-00 g janvier 1753 motifies : toutes les informations recueilles dans le cadre de la relation or affaire aont<br>consentes par Arunual immotibile presentation la daux de la relation or affaire augentere d'une periodo e San. Elles ne se autor tuillese que par<br>Arunual immotibiler et less partenaries et ne front roligid de communications estérileures que pour les seules indexations la gue de la daux<br>Arunual immotibiler et less partenaries et la teor de cestion artificare augentes formations et en communications estérileures<br>autoritations auxiliations lagues et relations artificares de cestimatives devalues formations et encommunications una informations<br>par mail à l'acresse figurant ci-aprés. Dans les conditions préues par le loi du 6 janvier 1973 motifiele, vous pouvez à tout moment acodeer aux<br>informations qui rous acourement, les faire rectifier, vous opposer pour des motifis legitaries à leur traitement, en écrivant à rainrese email<br>ordicat-immotibile granundi com |
| Anundi Immobiller, Sooltek Anonyme au capital de 16 684 660 euros. RCS PARIG 315 429 837<br>Siege social : 91-93 Bo PASTEUR 75710 PARIS CEDEX 15<br>Société de Gestion de Pontefeuille agréée par l'AMP le 26 juin 2007 socia le N°GP- 0700003.                                                                                                    |
| Amundi<br>Investment Solutions                                                                                                    |

Vous allez pouvoir maintenant définir vous-même votre nouveau mot de passe

- Si le mot de passe est valide (respect des critères indiqués) et que les valeurs saisies dans les deux zones sont identiques, alors :
  - Les symboles v apparaissent devant les zones de saisies
  - Le bouton «Valider» devient actif
- Cliquez sur le bouton «Valider»

|                                                                                 | Bienvenue sur votre espace privé |                           |
|---------------------------------------------------------------------------------|----------------------------------|---------------------------|
| Votre demande a abouti avec succès.<br>Connexion / Récupération de mot de passe |                                  |                           |
| Votre nouveau mot de passe                                                      | Récupération de mot de passe     |                           |
| Confirmez votre nouveau mot de passe                                            | Valider Retor                    | Ir à la page de connexion |

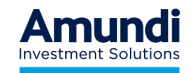

Accès à l'Espace Privé

- -Vous êtes revenus sur la page d'accueil
- Il ne vous reste plus qu'à vous identifier avec :
  - -votre référence associé
  - -le mot de passe que vous venez de définir.

- Vous recevrez un second mail qui confirmera votre action :
  - Émetteur : [Amundi-Immobilier] Votre espace Privé
  - Objet : Votre nouveau mot de passe a bien été enregistré

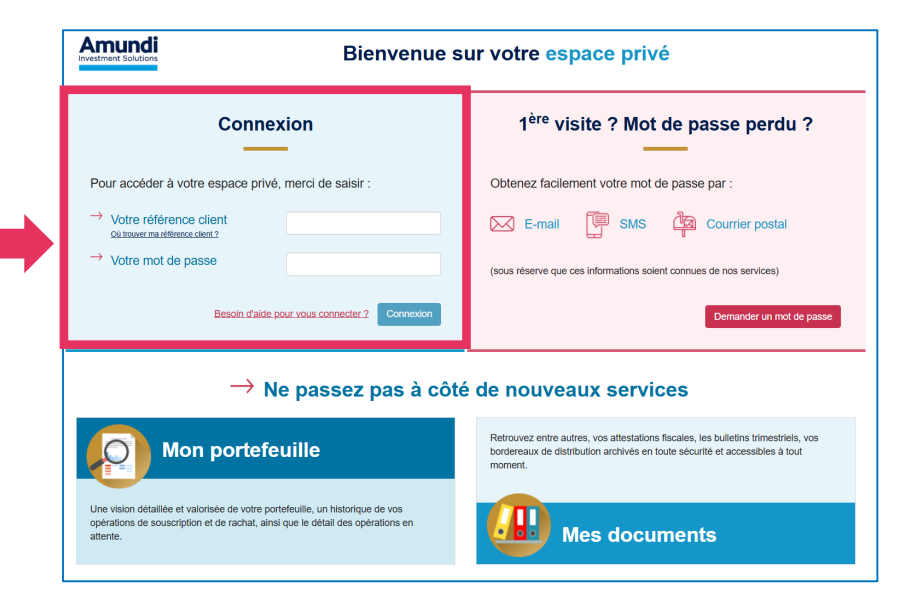

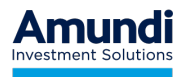

# 03

# Par SMS

Le site vous envoie un code d'activation par SMS Vous validez votre demande grâce à ce code Et vous définissez vous-même votre nouveau mot de passe.

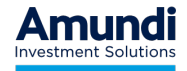

- Cochez le choix "par SMS" et cliquez sur le bouton "Suivant":

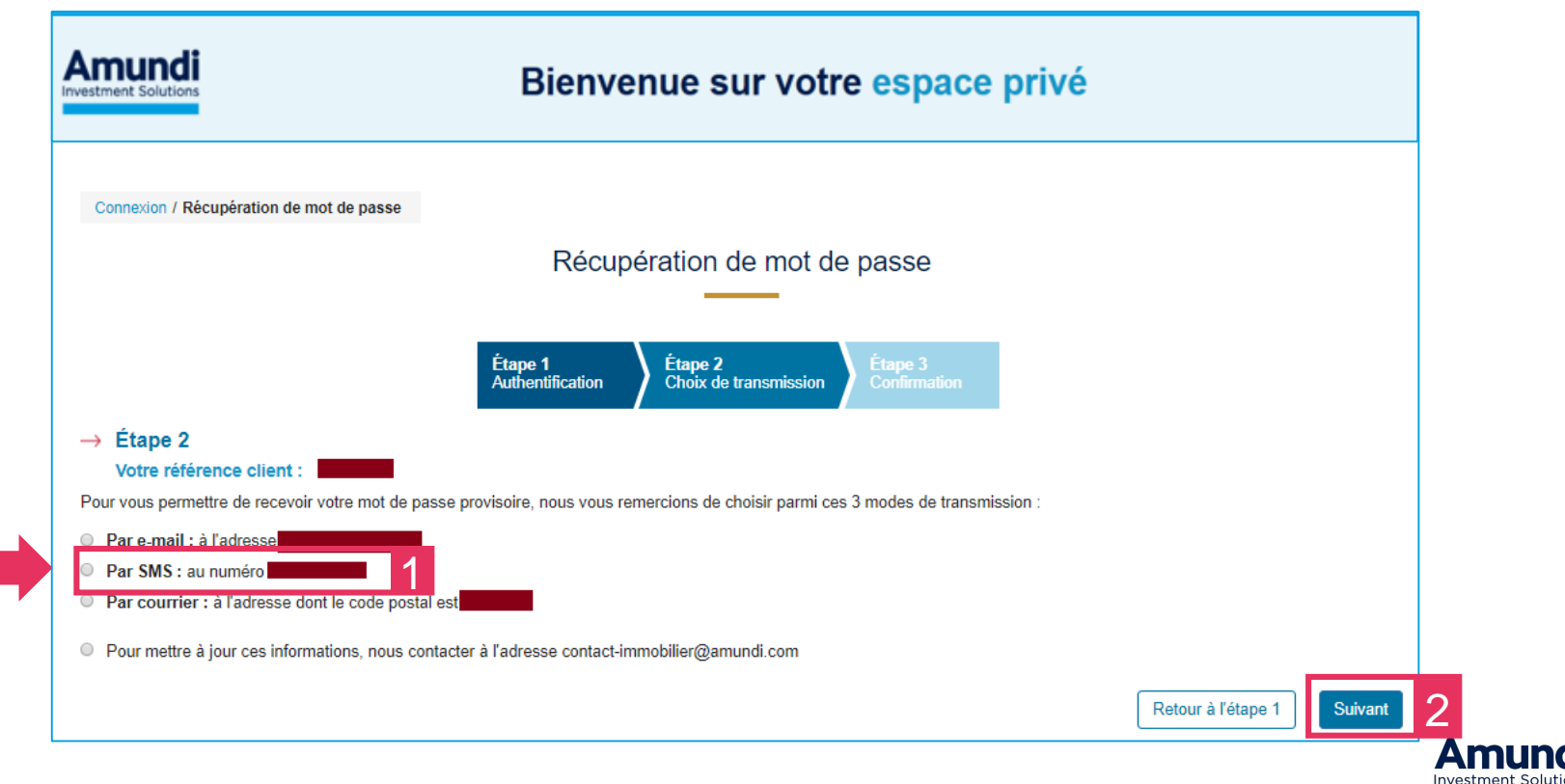

- Cochez le choix "par SMS" et cliquez sur le bouton "Suivant":

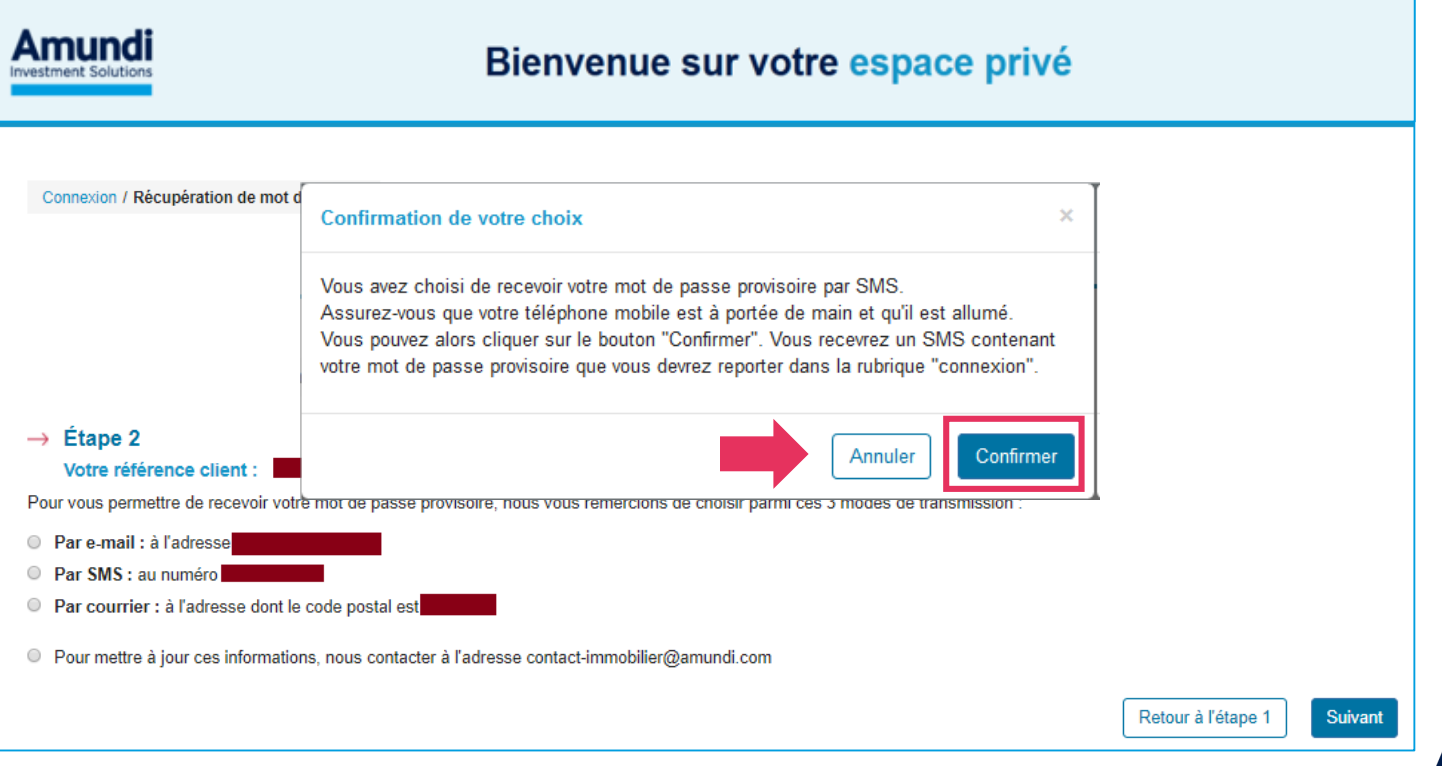

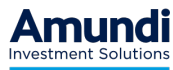

- Vous recevez un code par SMS sur votre mobile

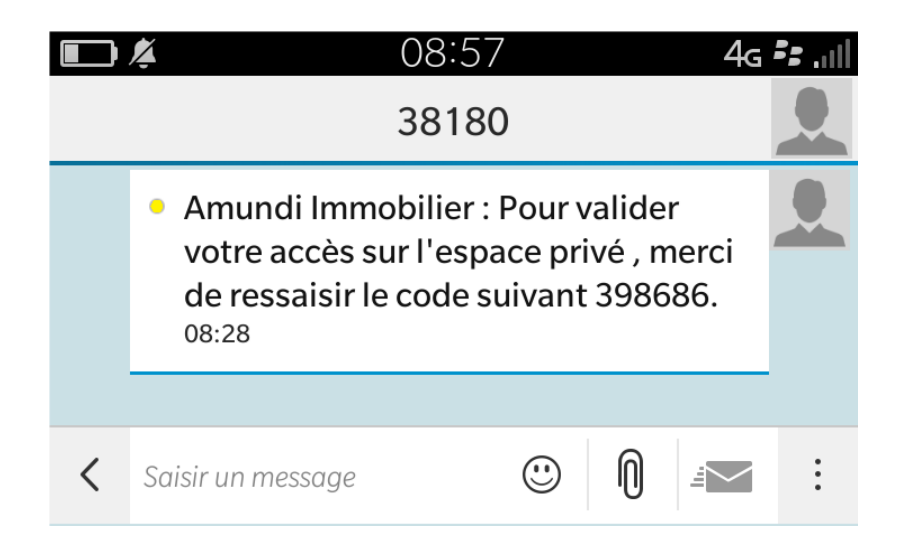

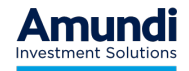

- Ressaisissez ce code et cliquez sur «Valider»

| estment Solutions                    | Bien                                 | venue sur voti                   | e espace                | privé |      |
|--------------------------------------|--------------------------------------|----------------------------------|-------------------------|-------|------|
| Connexion / Récupération de mo       | t de passe                           |                                  |                         |       |      |
|                                      | Réc                                  | upération de mot de              | e passe                 |       |      |
|                                      |                                      |                                  |                         |       |      |
|                                      | Étape 1<br>Authentification          | Étape 2<br>Choix de transmission | Étape 3<br>Confirmation |       |      |
| → Étape 3                            |                                      |                                  |                         | -     |      |
| Votre référence client :             |                                      |                                  |                         |       |      |
| Vous avez choisi de recevoir votre   | mot de passe provisoire par SMS au   | numéro                           |                         |       |      |
| Un code de réinitialisation vient de | vous être envoyé. Merci de le saisir | dans la zone ci-dessous :        |                         |       |      |
| Votre code : 39868                   | 36                                   |                                  |                         |       |      |
|                                      |                                      |                                  |                         |       | <br> |

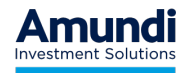

#### Vous allez pouvoir maintenant définir vous-même votre nouveau mot de passe

- Si le mot de passe est valide (respect des critères indiqués) et que les valeurs saisies dans les deux zones sont identiques, alors :
  - Les symboles v apparaissent devant les zones de saisies
  - Le bouton «Valider» devient actif
  - Cliquez sur le bouton «Valider»

| Amundi<br>Investment Solutions                                                  | Bienvenue sur votre espace privé |
|---------------------------------------------------------------------------------|----------------------------------|
| Votre demande a abouti avec succès.<br>Connexion / Récupération de mot de passe |                                  |
| Votre nouveau mot de passe                                                      | Récupération de mot de passe     |

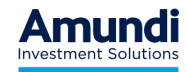

Accès à l'Espace Privé

- -Vous êtes revenus sur la page d'accueil
- Il ne vous reste plus qu'à vous identifier avec :
  - -votre référence associé
  - -le mot de passe que vous venez de définir.

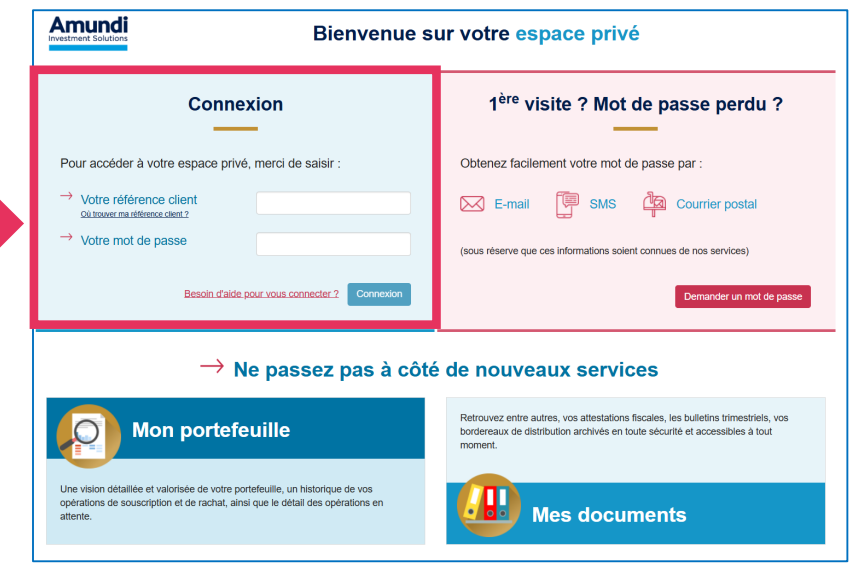

- Vous recevrez un second mail qui confirmera votre action :
  - Émetteur : [Amundi-Immobilier] Votre espace Privé
  - Objet : Votre nouveau mot de passe a bien été enregistré

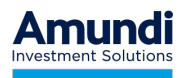

# 04

# Par courrier postal

Amundi-Immobilier vous envoie un courrier postal Vous vous connectez à l'aide du code temporaire qu'il contient Et vous définissez vous-même votre nouveau mot de passe.

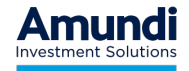

### Demande d'un nouveau mot de passe par courrier postal

- Si aucune autre méthode n'a fonctionné, vous pouvez demander à recevoir un mot de passe temporaire par courrier postal
- Attention, la validité d'un tel mot de passe temporaire est de 2 mois. Sa date de péremption est indiquée en clair sur le courrier.
- Pour vous connecter, rendez-vous sur la page d'accueil :
  - Saisissez votre référence associé
  - Saisissez ce mot de passe temporaire
  - Cliquez sur «Connexion»
- Il vous ensuite sera demandé de changer ce mot de passe

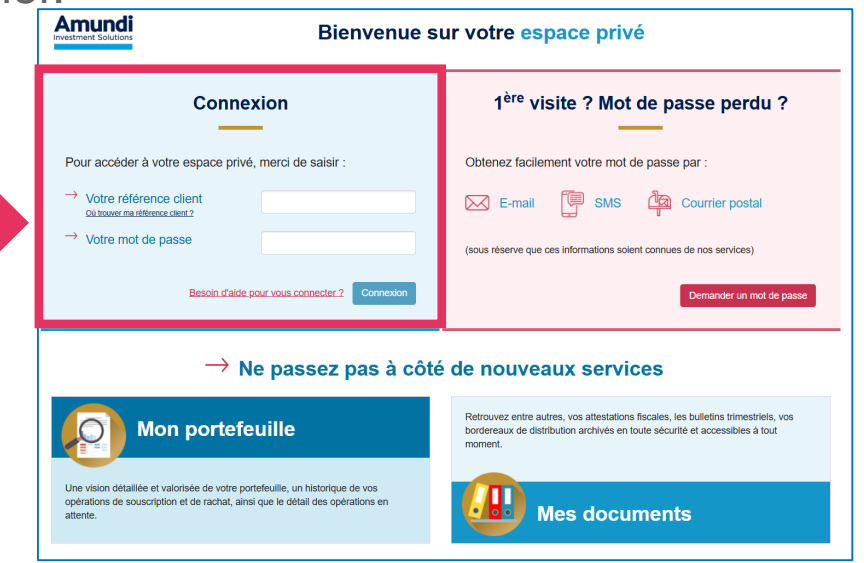

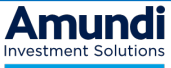

#### - DISCLAIMER

To be completed according to the content and the local regulation

Amundi Asset Management, French "Société par Actions Simplifiée" - SAS with a share capital of €1 143 615 555. Portfolio management company approved by the French Financial Markets Authority (Autorité des Marchés Financiers) under no. GP 04000036 - Registered office: 91-93, boulevard Pasteur, 75015 Paris - France - 437 574 452 RCS Paris.

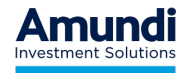